## 매입/매출 전표 확인

등록한 매입/매출 전표가 나타나지 않는 경우가 있습니다. 몇 가지 확인만으로 간단하게 찾을 수 있도록 안내 드리겠습니다.

1. 전표 확인하기

## - 확인사항

① 하루/월 설정을 확인하시고, '월'에 체크해 주세요.

② 날짜를 확인하여 해당 연도와 월이 맞는지 확인해 주세요.

| 전 매  | 출전표  | 표동  | 록          |       |          |          |           |     |     |          |    |      |     |              |        |       |      |             |                  |
|------|------|-----|------------|-------|----------|----------|-----------|-----|-----|----------|----|------|-----|--------------|--------|-------|------|-------------|------------------|
|      | 2016 | -02 | <b>ि</b> भ | 배처 [0 | )0000;   | 8 전      | 년옷가게      |     |     |          | 메모 | 린    | 련화면 | ! <b>[</b> 🏾 | 금 F5   | 삭제    | F4   | 주문 <u>B</u> | <u> </u>    ि छ/ |
| 출고   | 2창고  | 2 1 | 물창고        | •     | 6        | Τ.Ο      | 2-213-345 | 6   | 세액  | 포힘       | •  | -    | RO  | 급가           | 부      | 가세    | 할민   | 합계          | 금액               |
| 주달   | 남당지  | FГ  |            |       | 전화       | H.<br>F. |           |     | 성명  | _<br>  천 | 만연 | 2 50 |     |              | 0<br>0 | 0     | 0    |             | 0                |
| সে দ |      |     | HER        | - *   | 0.0      |          |           |     | a   |          |    | 윌    |     |              | 0      | 0     | 0    |             | 0                |
| 48   | 527  |     | [논인가       |       | 긴팔       | l        | ) ( 야두 (  | • 펄 | 12  | 88       |    | 년    |     | 65,45        | 5      | 6,545 | 0    |             | 72,000           |
| No   | ٧ (  | 선택  | 거개번        | 호 일지  | h 담당     | 당자       | 현장명       | 1   | 상 품 | 명        | 7  | ą    | 입수  | 수량           | 단위     | 단 기   | - SG | 가액          | 부가세              |
| 1    |      | Γ   |            | 16    | <u>.</u> | L.       |           | 1   |     |          |    |      |     |              | 1      |       |      |             |                  |
|      |      |     |            |       |          |          |           |     |     |          |    |      |     |              |        |       |      |             |                  |
|      |      |     |            |       |          |          |           |     |     |          |    |      |     |              |        |       |      |             |                  |
|      |      |     |            |       |          |          |           |     |     |          |    |      |     |              |        |       |      |             |                  |
|      |      |     |            |       |          |          |           |     |     |          |    |      |     |              |        |       |      |             |                  |
|      |      |     |            |       |          |          |           |     |     |          |    |      |     |              |        |       |      |             |                  |

③ **기초등록 - 환경설정(공통)** 화면의 '**전표**' 탭에서 '8. 본인이 입력한 전표만 보기'의 체크 여부를 확인하고, <u>체크를 해제</u>한 상태로 저장해 주세요.

| 1 반 전표                                                                                                    |                                                                                                    |  |  |  |  |  |  |
|----------------------------------------------------------------------------------------------------|----------------------------------------------------------------------------------------------------|--|--|--|--|--|--|
| <ul> <li>만 겉 표</li> <li>바입(출) 전표</li> <li>「1-1.단가변경시 상품의 &lt;기초단가〉도 변경(매입전표)</li> <li>단가변경시 상품의 &lt;기초단가〉도 변경(매출전표)</li> <li>「1-2.단가변경시 상품의 &lt;기초단가〉도 변경(매출전표)</li> <li>단가변경시 상품의 &lt;기초단가〉도 변경(대출전표)</li> <li>[1-3.&lt;본인〉미 입력한 &lt;전표&gt;만 보기 - [천년경영나te 미지원]] ?</li> <li>[1-4.매출시 상품별 영업담당자 적용</li> <li>1-5.수량 입력제한: 999.999 초과시 입력불가(오류방지)</li> <li>1-6.매입(출)시 로그인 사용자(직원) 기본창고로 창고를 고정</li> <li>의귀. 가면A시간 매출동력에서 자료건송시 가래번호 자동부여</li> <li>의관미C 유그램(Child)</li> </ul> | ✓ 2-1. (적정보유량> 벗어날 경우 알림         「 2-2. (재고>가 없을 경우 알림         「 2-3.발주량 적정재고 계산에 반영         「 2-4.수주량 적정재고 계산에 반영         「 2-4.수주량 적정재고 계산에 반영         「 2-5.전사업장 재고공유(이, 기능은 완전히 이해 후 사용바람         [ 2-5.전사업장 재고공유(이, 기능은 완전히 이해 후 사용바람         [ 2-6.수량에 -값: 등록시 창고를 /사용창고 ···· 로 자동 변경.         [ 2-6.수량에 -값: 등록시 창고를 /사용창고 ····· 로 자동 변경.         [ 2-7.세액구분 변경시 메세지 보임         DC칸 입력 값         ⓒ 금액 입력       ⓒ 퍼센트(%)로 입력(자동으로 금액 환산) |  |  |  |  |  |  |
| <ul> <li>○ D/C란에 적용</li> <li>○ 단가란에 적용</li> <li>단가한 입력 값</li> <li>○ 금액 입력</li> <li>○ 중값 입력 ( □ 금액인지 %인지를 매번 물기 )</li> <li>특수기능(일부 유상옵션)</li> <li>□ a.매입전표에 &lt;공사현장&gt;사용</li> <li>□ c.세트상품 매출시 &lt;세트명&gt;으로 기입</li> </ul>                                                                                                    | <ul> <li>□ 주문서에 한도금액 승김 □ 세트상품 조회</li> <li>□ 주문서에 한도금액 승김 □ 세트상품 조회</li> <li>□ 주문시 특별단가 적용 □ 주문시 거래처별 합인 적용</li> <li>□ 〈선수금〉만름만 주문허용(단, 한도 일시해제시는 예외)</li> <li>□ 때출주문 일괄안납처리시 매입도 자동생성 <u>SMS설정</u></li> <li>□ 주문서에 단가/금액표시 안함 □ 박소, 날개관리</li> <li>□ マ공지사학 1회만 알림 □ 신청시 작성일시 변경</li> <li>□ 거래처별 지정 상품분류만 검색 □ 상품검색시 매출가 숨김</li> <li>□ 건규거래처 등록 사용 □ 상품검색시 현재고 표시</li> <li>□ 배송정보 사용 □ 원장 조회시 입금비고 표시</li> </ul>                               |  |  |  |  |  |  |

위 사항을 확인하시고 수정 후 전표화면을 재 조회하시면 해당 내역을 확인하실 수 있습 니다.